**RBC Wealth Management** 

# RBC Hub Dynamic Linking User Guide

Making payments using two factor authentication

If you have any questions about RBC Hub or any other matter related to your wealth management in general, please contact your relationship manager.

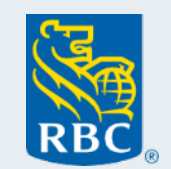

Grow more than wealth

### Contents

| 1. Introduction                      | Page 3  |
|--------------------------------------|---------|
| 2. Logging in                        | Page 3  |
| 3. Setting up your transaction token | Page 4  |
| 4. Making a payment to a new payee   | Page 9  |
| 5. Summary                           | Page 12 |

#### Introduction

- We're enhancing the security around payments, providing you with an additional layer of protection
- When you next create a payment, we'll take you through a 1-time setup to add a Transaction Token to the **RSA SecurID** app you already use to login. This setup process should take approximately 5 minutes
- Once the setup is complete you will have 2 tokens:
  - Your existing **RBC Hub Login Token** the way you login will not change
  - Your new **RBC Hub Transaction Token** use this token to generate passcodes for payments to new payees
- This additional layer of security may also reduce how often we need to call you back to confirm your instructions, freeing you up and enabling payments to be processed quicker
- You will only need to generate a passcode when you pay someone new you wont need to generate passcode when making subsequent payments to the same payee

### Logging In

- The way you login is not changing you will still be required to generate a passcode using the RSA SecurID app. As you will now have 2 tokens setup (your existing token for login, and a new token for transactions), you will need to ensure that you have the correct token selected.
- Your login token will be named either 'RBC Hub' or 'RBC Hub Login Token' select this token whenever you need to generate a login passcode. Enter your PIN in the normal way to generate a passcode
- We have updated our on-screen instructions to help you select the right token

- The transaction token setup will begin the next time you go to create a payment, either by selecting the 'New Payment' option from the menu, or selecting the payment button on the bank accounts screen.
- The following screen will be displayed prompting you to setup your Transaction Token. Click the 'Setup Transaction Token' button to begin

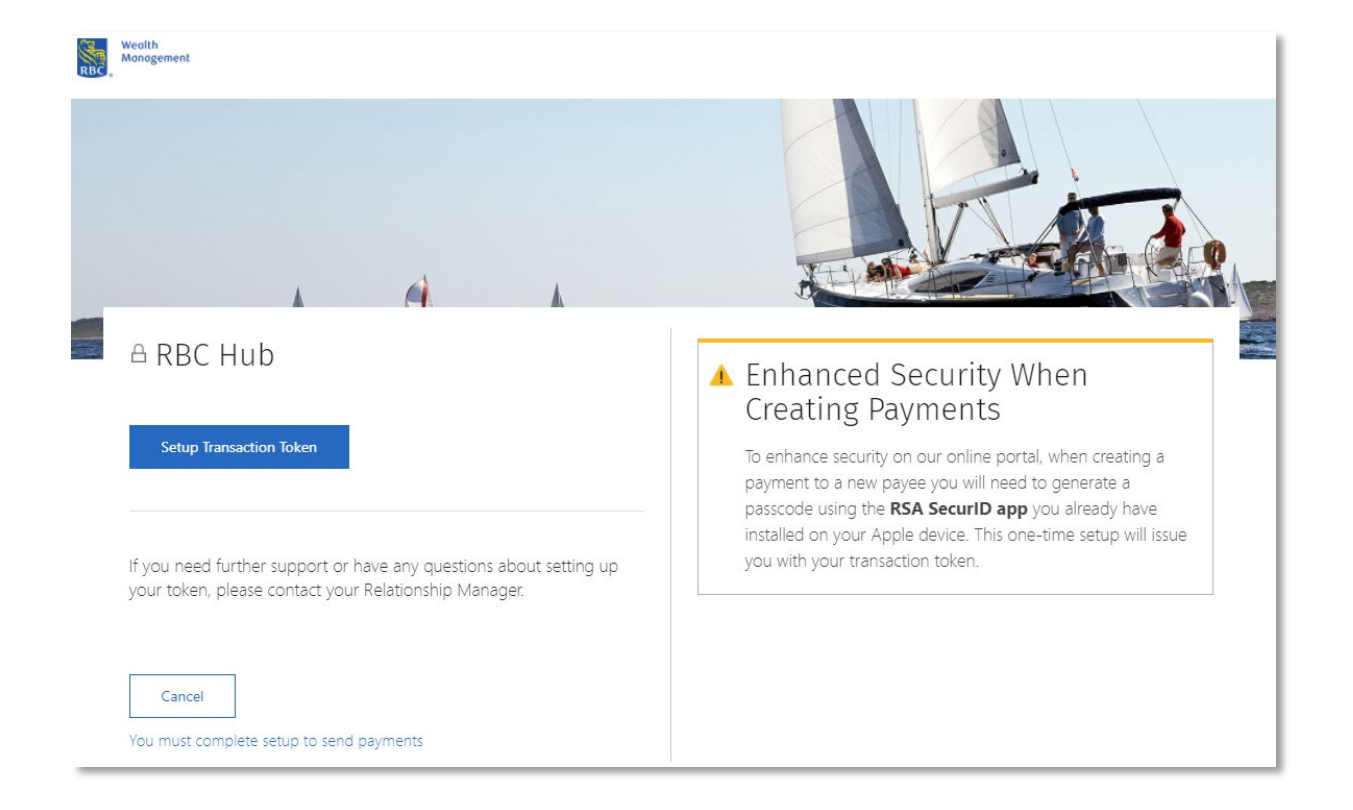

• You'll need to setup your transaction token on the same device as your login token

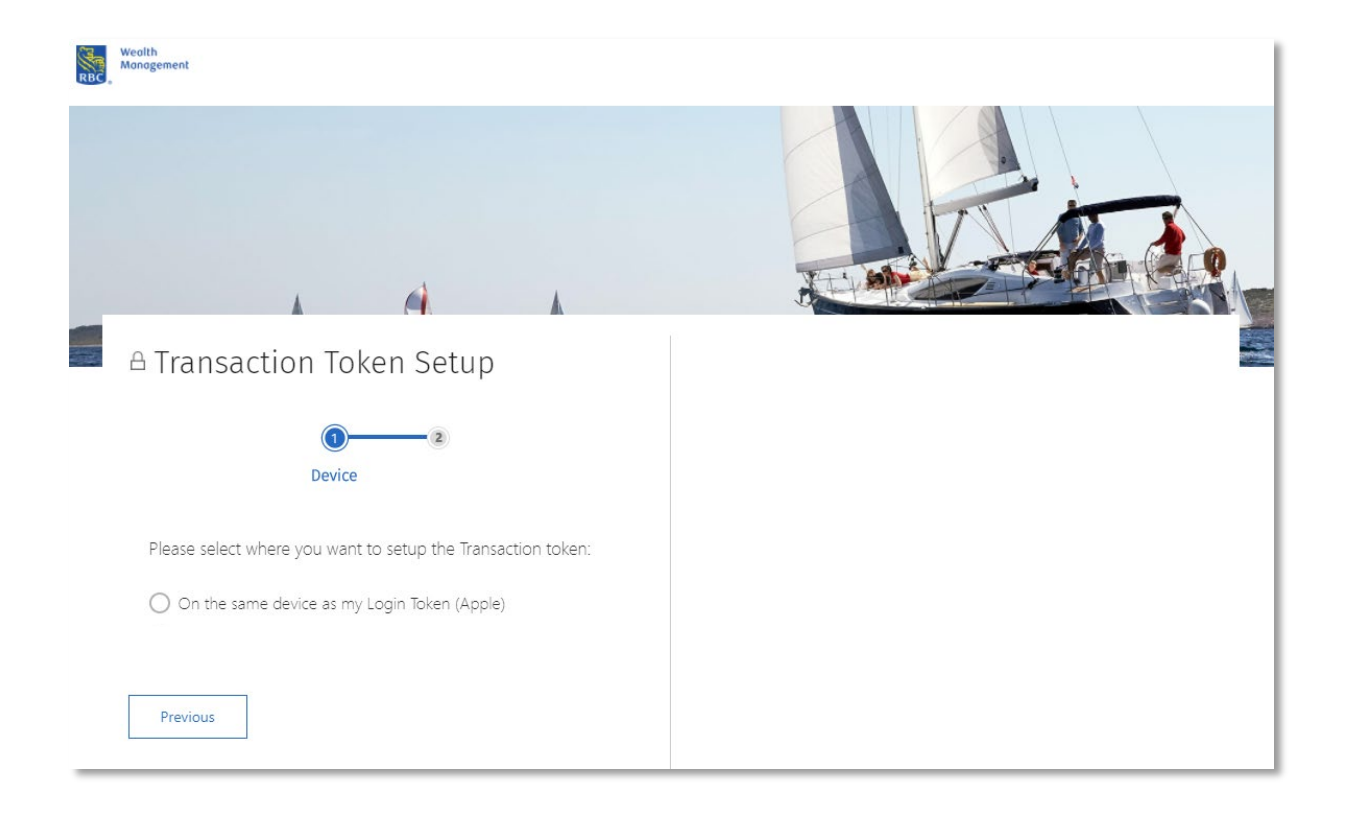

- Once you have selected the device where the Transaction token is to be setup, you will be prompted to setup the token
- We recommend using the 'Scan QR Code' option if available, otherwise follow the instruction to setup the token manually

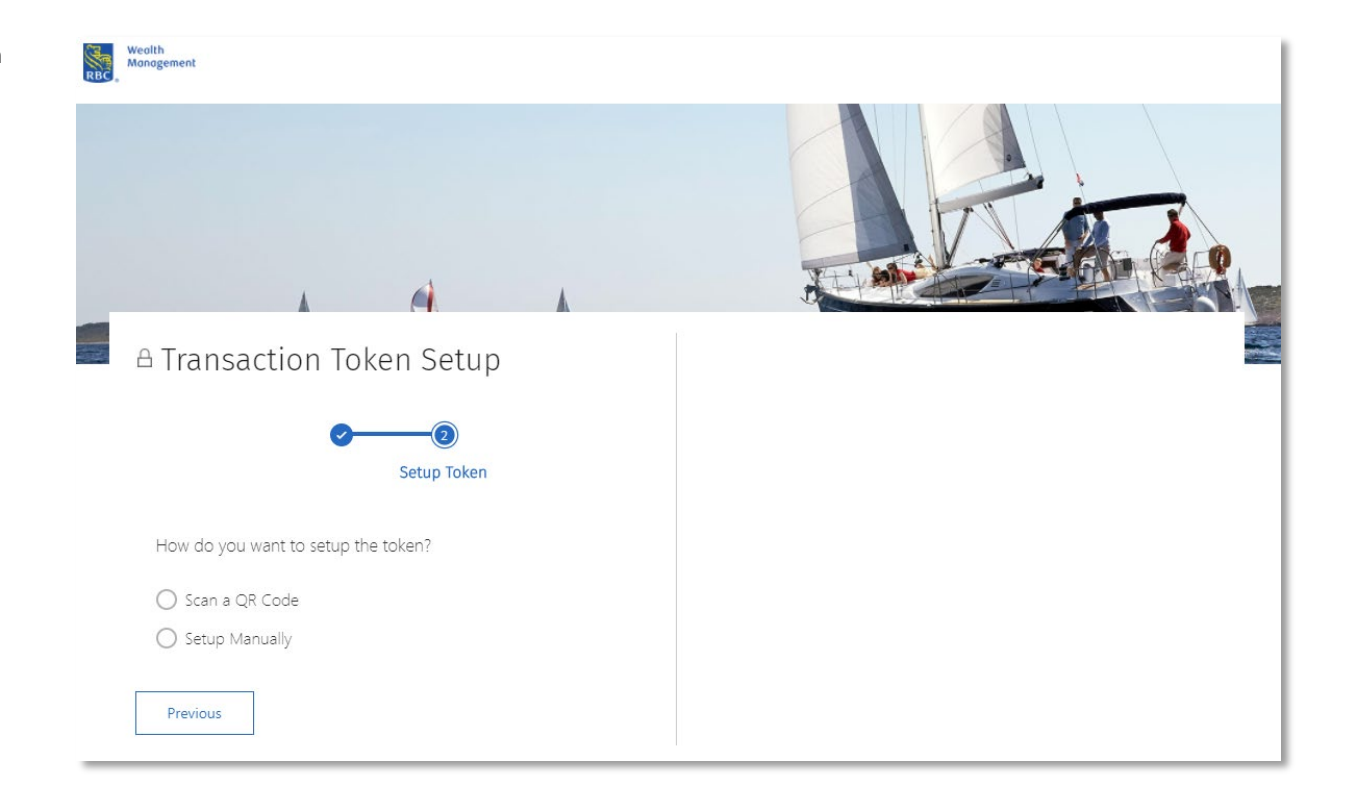

- Follow the on-screen instructions to scan the QR code.
- Use the '**Expand Details**' link to show a full screen view of the instructions

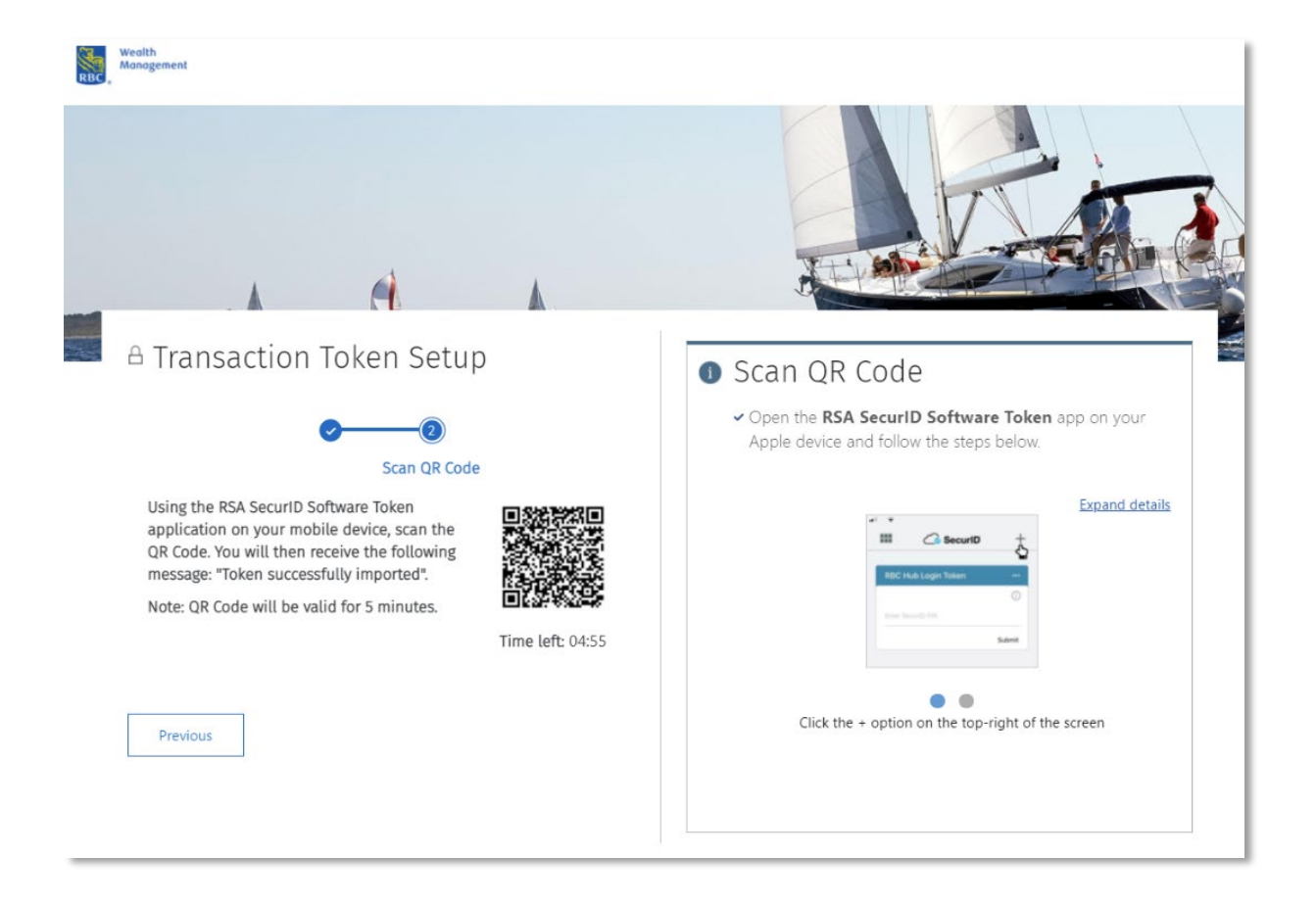

- Once you have scanned the QR code, you will receive confirmation on your device that the token has been successfully imported – click 'OK'
- RBC Hub will automatically update when the token setup is complete. Click 'Finish'

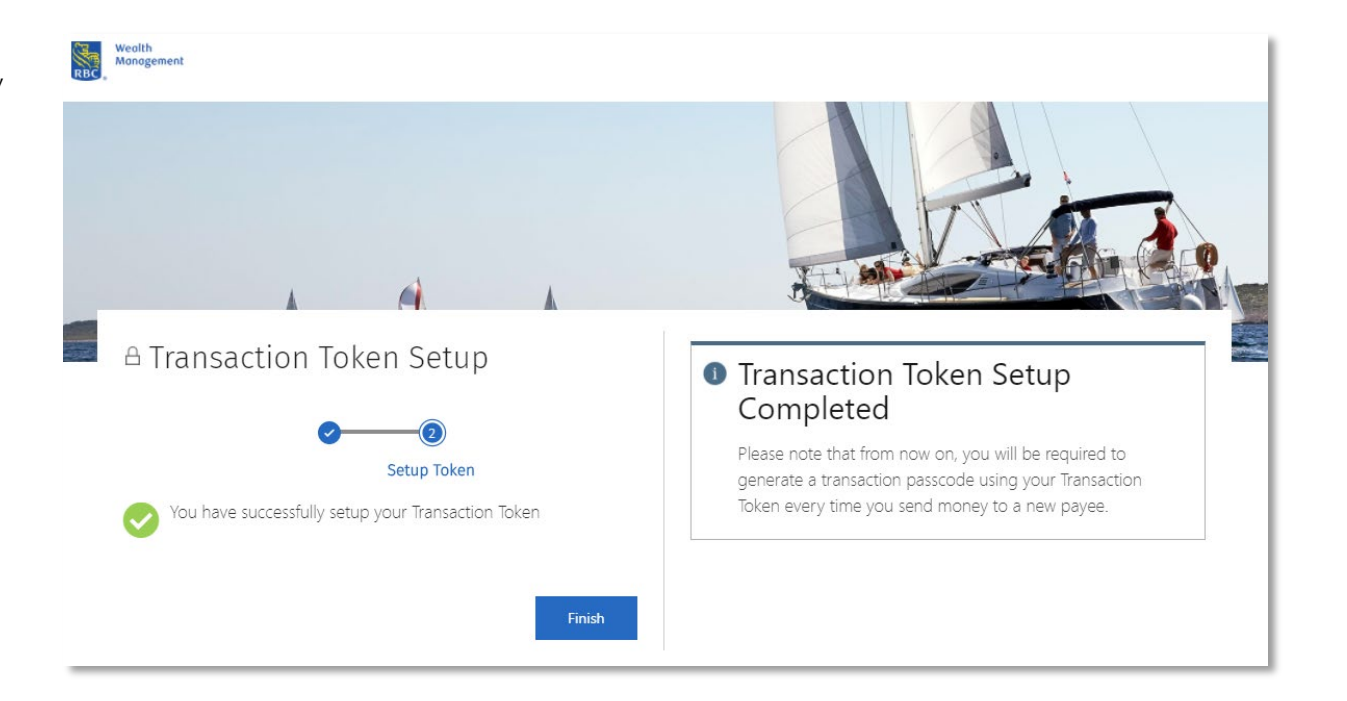

# Making a payment to a new payee

Enter your payment

• You will be re-directed to the payment screen so you can enter your payment as normal. Proceed through the 'Transaction Details' and 'Other Details' screens

| Weolth<br>Monogement                                                                                                    |                                              |                                                                                                    | Weolth<br>Management                                                                                                    |                                                                                                    |                                                                                                    |
|----------------------------------------------------------------------------------------------------|----------------------------------------------|----------------------------------------------------------------------------------------------------|----------------------------------------------------------------------------------------------------|----------------------------------------------------------------------------------------------------|----------------------------------------------------------------------------------------------------|
| New Payment                                                                                                    | Other Details                                | Summary                                                                                                    | New Payment                                                                                                    | <b>O</b><br>Other Details                                                                                                    | Summary                                                                                                    |
| Transaction Details                                                                                                    |                                              |                                                                                                    | Transaction Details                                                                                                    |                                                                                                    |                                                                                                    |
| Select Payee     New Payment       From Account     12345678 GBP       12345678 GBP     >       You have £5,000.00 GBP available ?        Amount     CCY       1.00     GBP       In what country is the bank you are paying to?        United Kingdom     >       Search For Bank        Is Use Sort Code        Enter Sort Code        Use IBAN | Some transa<br>account type<br>contact you t | tions may require more processing time depending on<br>b, amount and availability of funds. We may also need to<br>before we progress your request. | Payment Date <ul> <li>Suggested Value Date (Jul 07, 2022)</li> <li>ASAP</li> <li>Later (Select a future Date)</li> </ul> Foreign Bank Charge <ul> <li>Let the receiving bank deduct charges from the amount (SHA)</li> <li>I will pay the charges separately (OUR)</li> </ul> | Please note, there may be<br>bank to process this trans<br>If you would like any pote<br>the <b>SHA</b> option. You shou<br>of the account, Please not<br>paying to may not receive<br>If you wish to ensure the | e charges applied by intermediary banks or the receiving<br>saction.<br>ential charges to be deducted from the funds sent. select<br>uld also select this option if you are sending the full balance<br>te that this may mean the individual or company you are<br>a the full amount.<br>full amount is received, please select the <b>OUR</b> option.<br>Previous Continue |
|                                                                                                    |                                              | Continue                                                                                                    |                                                                                                    |                                                                                                    |                                                                                                    |

# Making a payment to a new payee

Payment summary – Generating a passcode

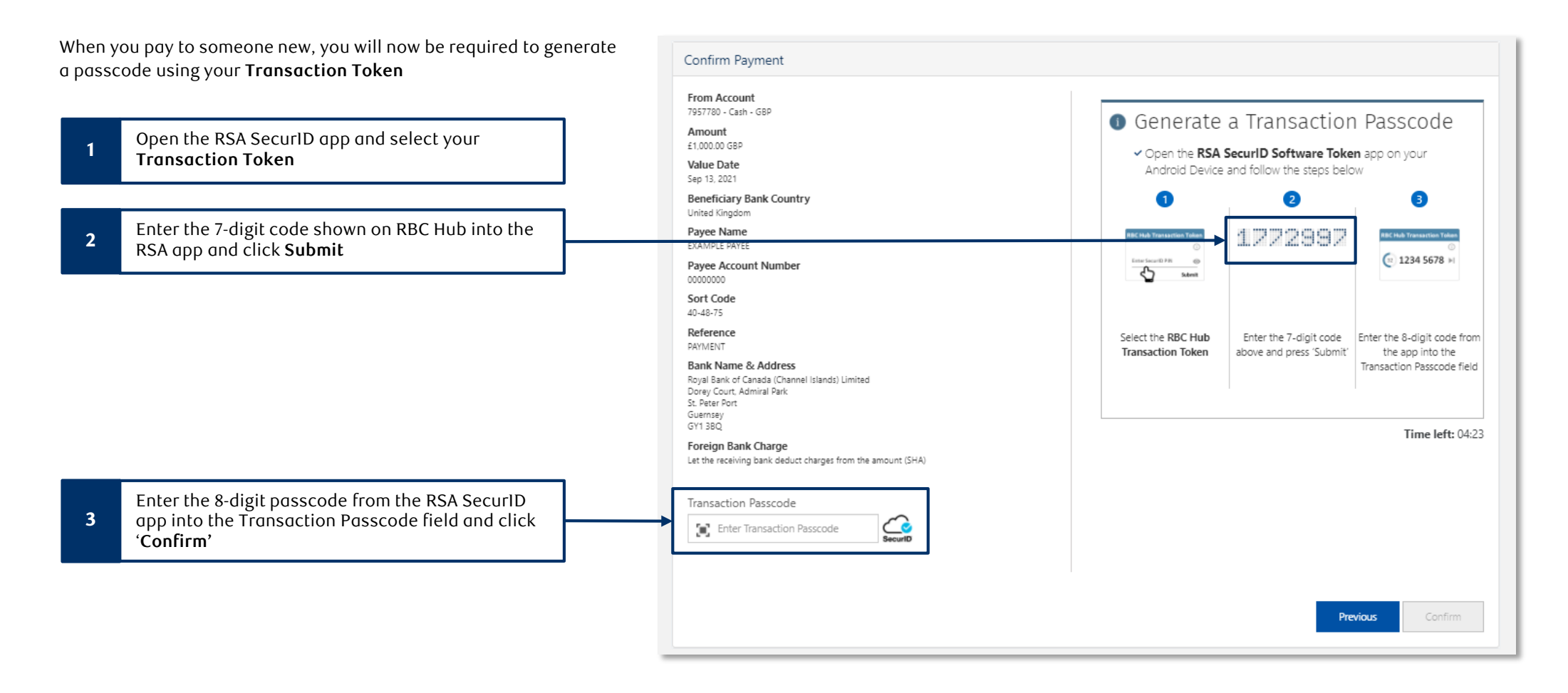

# Making a payment to a new payee

Problems generating a transaction passcode

- If you enter an incorrect transaction passcode 3 times, we will accept your payment request, but your payment may be delayed as we will need to contact you to confirm your instructions. Your transaction token will be temporarily disabled.
- To re-enable your transaction token, you will need to logout of the RBC Hub website and log back in.
- A Please note, your **Transaction Token** has been disabled due to entering an incorrect passcode three times. To re-enable your token, please **logout and log back in**. You will not be able to create a new payment until the token is enabled.

#### Summary

- You will only need to go through the token set-up process once
- Payments to new payees will require you to generate a passcode using your new **Transaction Token**. Subsequent payments to the same payee will not require you to generate a code
- When we ask you to generate your transaction passcode, we will display an on-screen code use this code in the RSA app to generate a transaction passcode using the transaction token
- To re-enable your transaction passcode, please log out of RBC Hub and log back in.
- The way you login is not changing use your PIN to generate login passcodes.

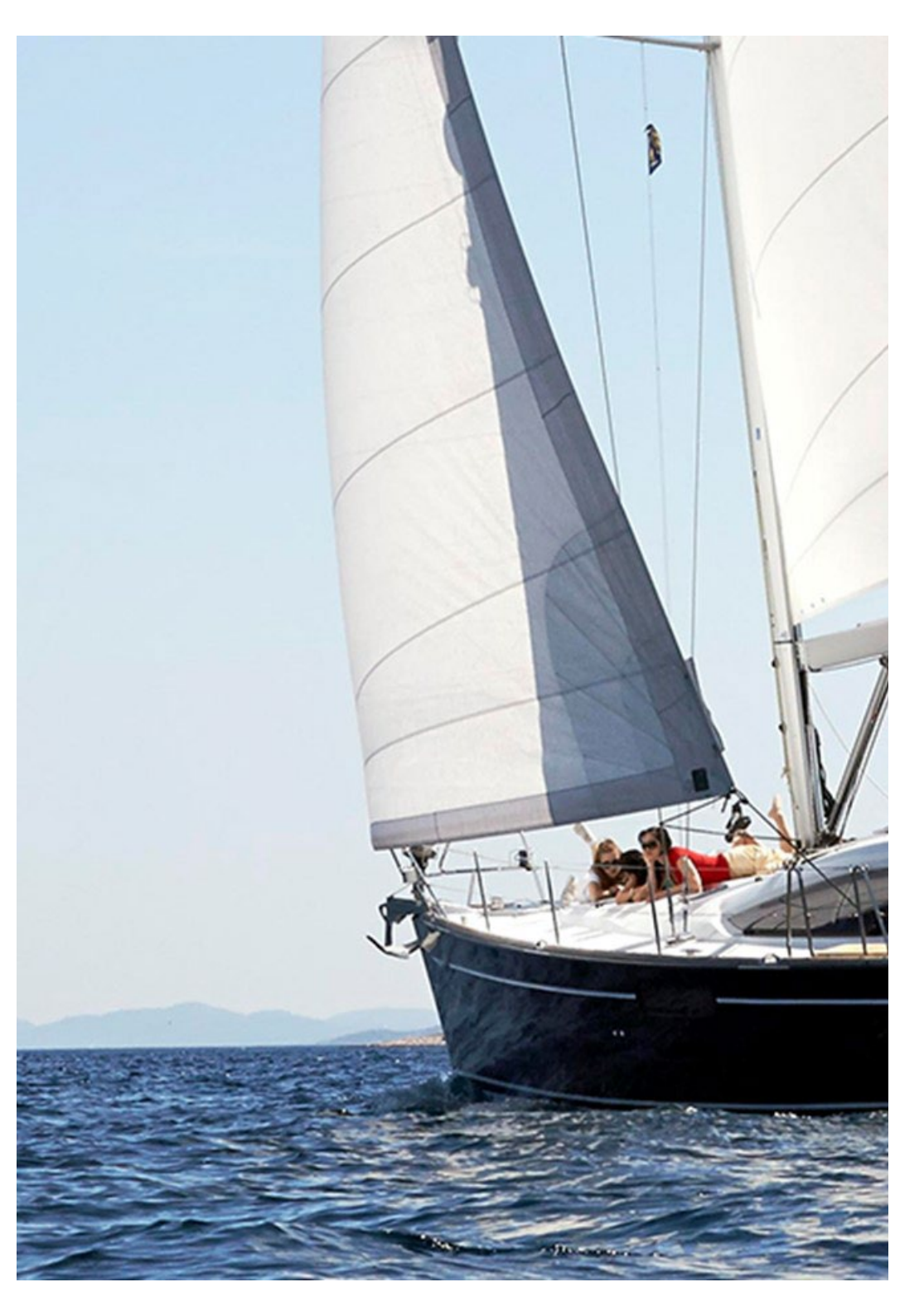

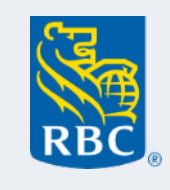